## 学生在线考试操作指南

一、使用手机考试

1. 手机登录"青书学堂"APP,使用已有账号登录。

 点击页面底部【课程】进入课程列表;点击要考试的相应课程(如"大学英语"); 点击【课程考试】进入试卷列表;

| 09:37                       |                                     | .dl 🗢 🖿        | 15:57 |                                     | al 🗟 🔳                       | D | 15:58                              |                      | .at 🗢 📭     |
|-----------------------------|-------------------------------------|----------------|-------|-------------------------------------|------------------------------|---|------------------------------------|----------------------|-------------|
| i)                          | 果程                                  |                | <     | 【测试课程】                              |                              |   | <                                  | 期末考试                 |             |
|                             |                                     |                |       |                                     |                              |   | 1:已提交状态下的得分                        | 为客观题部分得分,如试卷         | 包含主观题,则需待得  |
| 2020.02.01-2020.07.31       |                                     |                | 12.0分 | 30.0分                               | 0.0分                         |   | 在线考试测试                             | 10(4)                |             |
| 【测试课程<br>在线考试测试<br>学习进度 30/ | 】 <u> 金</u> 勝<br>【 2020年06月<br>/100 | 116日           | 总评成语  | 平利成绩<br>(占40%)                      | 期末成绩<br>(古60%)               |   | 未香越 总分:100<br>起止日期: 2020-<br>❷人脸识别 | -06–14-0:00 ~ 2020–1 | 06–17 23:55 |
|                             |                                     |                |       | <b>课件学习</b><br>连续学习5分钟可得 2.0分。      | <b>30/30分</b><br>共 30分。      | > |                                    |                      |             |
|                             |                                     |                |       | 直播录播                                |                              | > |                                    |                      |             |
|                             |                                     |                | +     | <b>课程作业</b><br>完成作业数/课程作业总数<br>30分。 | <mark>0/30分</mark><br>× 总分。共 | > |                                    |                      |             |
|                             |                                     |                |       | 课程考试                                |                              | > |                                    |                      |             |
| e<br>za                     | <b>()</b><br>读程                     | <b>受</b><br>我的 |       | 课程资料                                | _                            |   |                                    |                      |             |

3. 在弹出的对话框中,点击【开始答题】,系统进入倒计时。

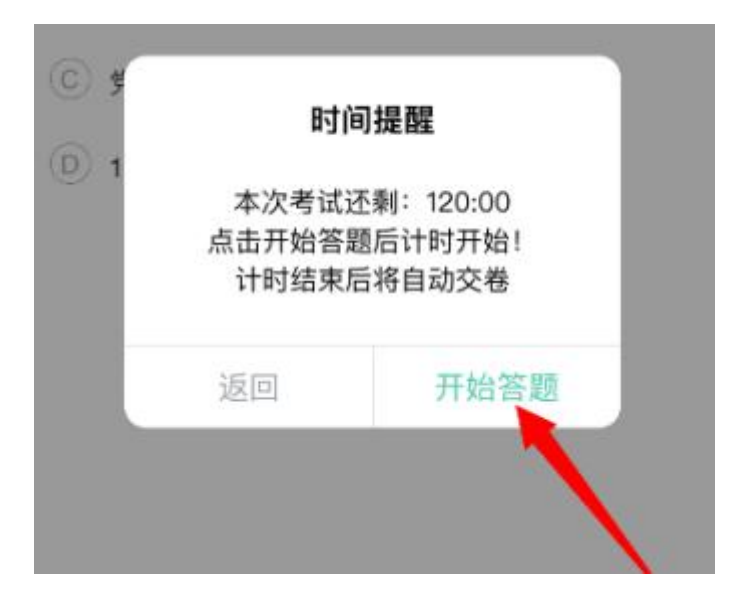

4. 开始考试

(1) "单选题"、"判断题"可直接点击所选答案,即可进入下一题;

5. 考生完成所有题目后,点击右上角的答题卡图标,进入答题卡页面:绿色题号代 表该题目己作答,白色题号表示未作答;答题机会只有一次,检查无误后,点击页面底 部【确认交卷】按钮提交试卷并确认。

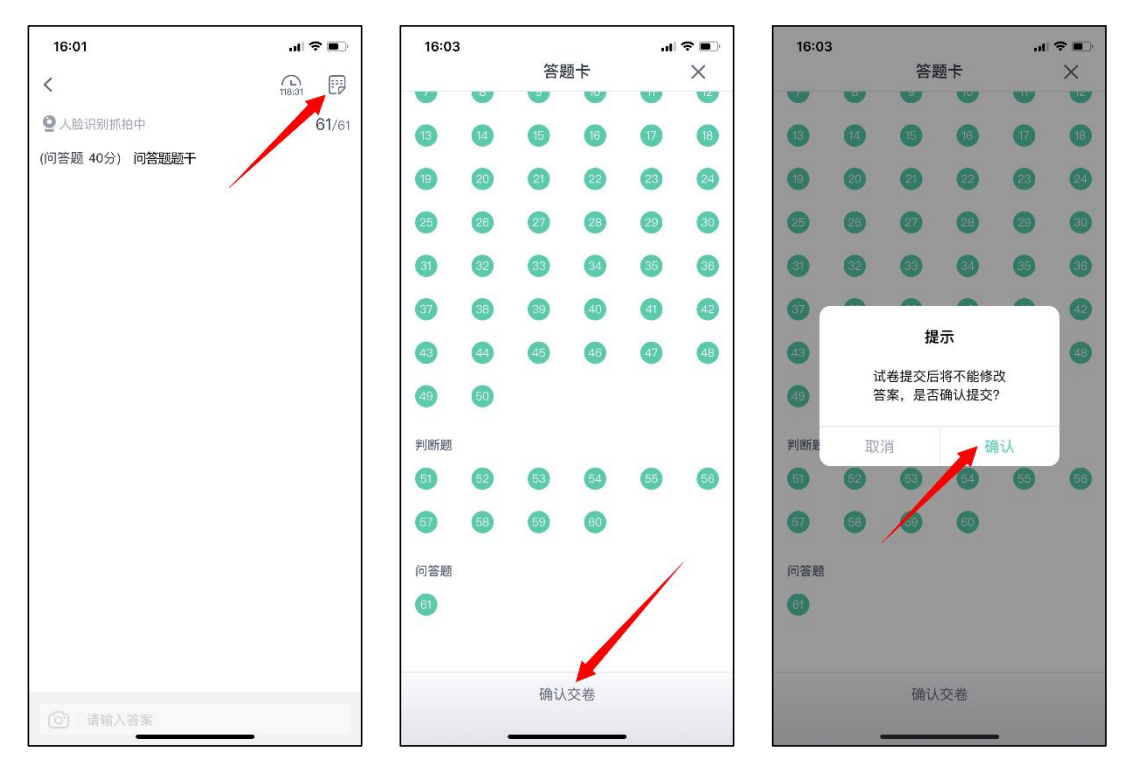

6. 系统显示【交卷成功】,考试结束,考生可退出考试界面。

二、使用电脑考试

在浏览器中输入网址: <u>https://degree.qingshuxuetang.com/yadx/Home</u>,点击右上
 第 "登录"按钮,考生使用本人账号(身份证号码)登录。

| 开设专业 简介 | 资讯公告    |            | <br>登录 下載APP |
|---------|---------|------------|--------------|
|         |         |            |              |
|         | 扫码鐙录    | 账号登录       |              |
|         | 8       |            |              |
|         | ÷       |            |              |
|         | 55      | 40+15=?    |              |
|         | □ 记住我   | 验证码要录 找回密码 |              |
|         | ∰<br>20 | <b>₽</b>   |              |
|         | 使用第     | 方账号登录      |              |
|         |         |            |              |

2. 登陆成功后,点击顶部【考试安排】,再点击【当前学期】,展开当前学期考试列表。

|         | 首页      | 课程学习 | 考试安排 | 毕业管理 | 学籍异动 |
|---------|---------|------|------|------|------|
| 在线期末考试  |         |      |      |      |      |
| ▶■ 当前学期 | $\odot$ |      |      |      |      |
| ■ 第3学期  | $\odot$ |      |      |      |      |

## 3. 点击课程名称后面的【进入考试】。

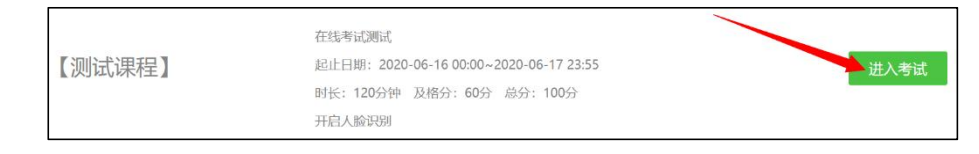

- 4. 点击【开始考试】按钮正式进入考试。
- 5. 开始考试: "单选题"、"判断题"可直接点击选项前的对应按钮进行作答。

|                                                                                                    | 在线考试测试               |        |                             |
|----------------------------------------------------------------------------------------------------|----------------------|--------|-----------------------------|
| 批次专业: 201901-演示专业(专升本)                                                                                          | 课程:                  | 【测试课程】 | 总时长: 120分钟<br>剩余时间:119分:42秒 |
| 1. (单选题)                                                                                                    | 10.000               |        |                             |
| 0 A                                                                                                    |                      |        |                             |
| © B.                                                                                                    |                      |        |                             |
| 0 c,                                                                                                    |                      |        |                             |
| © D, , ,                                                                                                    |                      |        |                             |
| 2. (单选题)                                                                                                    | CONTRACTOR OF STREET |        |                             |
| 0 A.                                                                                                    |                      |        |                             |
| B, Barren Barren Barren Barren Barren Barren Barren Barren Barren Barren Barren Barren Barren Barren Barren Bar |                      |        |                             |
| ⊙ c,                                                                                                    |                      |        |                             |
| D, management and a                                                                                             |                      |        |                             |
| 3. (单选题) 1999年1999年1999年1999年1999年1999年1999年199                                                                 | 8 14 S 1             |        |                             |
| O A. EMILER AND MALE PROVIDED                                                                                   |                      |        |                             |
| © B.                                                                                                    |                      |        |                             |
| © C                                                                                                    |                      |        |                             |
| 0 D,                                                                                                    |                      |        |                             |

7. <mark>答题机会只有一次</mark>,考生完成所有题目后,请务必<mark>仔细检查</mark>所有题目是否都已

作答,无遗漏,最后,点击【交卷】按钮提交试卷,交卷成功,考试结束。

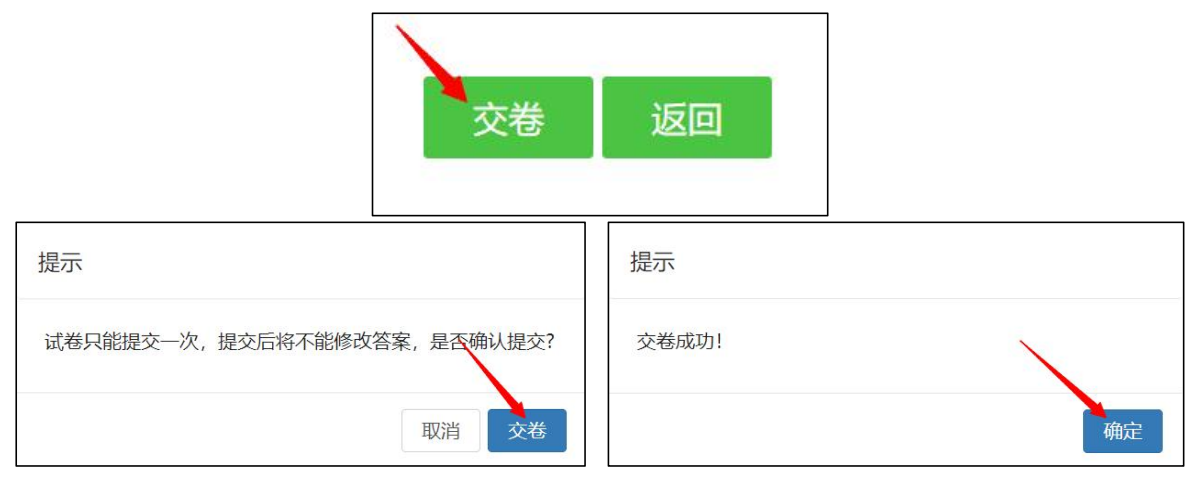